### DODA

### Ad-hoc Query Building – Beginner's Guide

Familiar building simple queries in DODA? If so, skip down to the following pages for more complex options and explanations of some of the fields in DODA:

- Page 22 Use of CASE function to calculate date based on two sets of criteria
- <u>Page 24</u> COUNT of an item in a table
- Page 27 COUNT of an item in a table with multiple columns and conditions
- Page 30 Use of Displayed Columns Add function to subtract dates and TRUNCATE results
- Page 31 CONDITIONS display of multiple conditions in one query
- Page 31 JOINS explanation of regular versus outer joins; sample of when to use Exclude Join
- Page 32 PARAMETERS default date format on save page; explanation of parameter selection

Are the above bullet points Greek to you? If so, follow these steps! To begin building an ad-hoc query, start by selecting the table of interest. When building queries, it is useful to consider the parent-child relationship of the data. For instance, if my goal is to identify wells by status code, I will start with reference to wells then pull in the associated status code description table (ie, the status code description does not stand alone; we need a well record to make sense of the status description). In ad-hoc, users can search for the table name or scroll through the table names. To search, key in a portion of the table name...

| Select                      |        |   |                |
|-----------------------------|--------|---|----------------|
| lables                      |        |   | Choose columns |
| Q ~ wells<br>Go             |        |   | A              |
| Table name                  | Remove |   |                |
| ACREAGE_TYPE_CODES          |        | * |                |
| ADDRESS_TYPE_CODES          |        |   |                |
| ADMINISTRATIVE_APPLICATIONS |        |   | <b>.</b>       |
| ADMIN_APPLICATION_COMMENTS  |        |   |                |
| ADMIN_APP_OBJECTIONS        |        |   | Add function   |
| ADMIN_APP_REQ_CODES         |        |   |                |
| ADMIN_APP_SITE_CLEAR_WELLS  |        |   | Add columns    |
| ADMIN_APP_STATUS_CODES      |        | • |                |

...then select Go in the application or select Enter on your keyboard.

| I        | Row text contains 'wells' |        |
|----------|---------------------------|--------|
|          | ×                         |        |
|          | Table name                | Remove |
|          |                           |        |
| ADMIN_AP | P_SITE_CLEAR_WELLS        |        |
| AOR_WELL | S                         |        |
| CF_WELLS |                           |        |
| COMMUNI  | TY_SWD_WELLS              |        |
| COURT_WE | LLS                       |        |
| FORCE_MA | JEURE_WELLS               |        |
| INFX_COM | PLAINT_WELLS              |        |
|          |                           |        |

All tables with "wells" in the table name populates. My target is WELLS, so I will scroll down and select that table name.

| •       | ✓ Q                       |        |    |
|---------|---------------------------|--------|----|
|         | Row text contains 'wells' |        |    |
|         | х                         |        |    |
|         | Table name                | Remove |    |
| PROD_F/ | AC_INSPECTED_WELLS        |        |    |
| QUALIFI | ED_SHUTIN_WELLS           |        |    |
| R4_WEL  | LS                        |        |    |
| WATER_  | DNR_WELLS                 |        |    |
| WATER_  | WELLS                     |        | Ľ. |
| WATER   | WELLS_CONV                |        |    |
| WATER_  | WELL_AOC_WELLS            |        |    |
| WELLS   |                           |        | Ŧ  |

• Note- not all tables are immediately available in DODA. If you do not see a known table, put in a ticket to have the table available in DODA.

Once the table name is selected, the table name changes to **bold**, **italic** to reflect the selection and columns within the table display in the field to the right.

| Tables     Choose columns     Q ~   Go   Go     APL_NUM   AREA_USDW_VALUE   BOTT_HOLE_LAT_DEC_DEG   BOTT_HOLE_LAT_DEC_DEG   BOTT_HOLE_LANG_DIST   CASING_FLANG_DIST   CASING_FLANG_ELEV   CHART_RECORDER_FLAG   CLASSIFICATION   COASTAL_PERMIT_DATE   COASTAL_PERMIT_NUM     Add function   X   PROD_FAC_INSPECTED_WELLS   QUALIFIED_SHUTIN_WELLS   R4_WELLS   WATER_WELLS   WATER_WELLS   WATER_WELLS   WATER_WELLS_CONV   WATER_WELL_AOC_WELLS                                                                                                    | Select             |                            |        |   |                                                                                                    |
|----------------------------------------------------------------------------------------------------|--------------------|----------------------------|--------|---|----------------------------------------------------------------------------------------------------|
| Q ~   Go   Go   Go   Image: Construction of the second second seco | Tables             |                            |        |   | Choose columns                                                                                                    |
| Table name Remove   PROD_FAC_INSPECTED_WELLS Add function   QUALIFIED_SHUTIN_WELLS Add columns   R4_WELLS MATER_DNR_WELLS   WATER_WELLS MATER_WELLS_CONV   WATER_WELLS_CONV MATER_WELLS_CONV   WATER_WELL_AOC_WEL_S MATER_WELL_S                                                                                                    | Q ~<br>Go<br>Row t | Q<br>text contains 'wells' |        |   | API_NUM<br>AREA_USDW_VALUE<br>BOTT_HOLE_LAT_DEC_DEG<br>BOTT_HOLE_LONG_DEC_DEG<br>CASING_FLANG_DIST<br>CASING_FLANG_ELEV<br>CHART_RECORDER_FLAG<br>CLASSIFICATION<br>COASTAL_PERMIT_DATE<br>COASTAL_PERMIT_NUM |
| PROD_FAC_INSPECTED_WELLS     Add columns       QUALIFIED_SHUTIN_WELLS     Add columns       R4_WELLS     WATER_DNR_WELLS       WATER_WELLS     WATER_WELLS_CONV       WATER_WELLS_CONV     WATER_WELLS_CONV       WATER_WELLS_CONV     WATER_WELLS_CONV                                                                                                    | Ta                 | ble name                   | Remove |   | Add function                                                                                                    |
| QUALIFIED_SHUTIN_WELLS   R4_WELLS   WATER_DNR_WELLS   WATER_WELLS_CONV   WATER_WELLS_CONV   WATER_WELL_AOC_WELLS                                                                                                    | PROD_FAC_INSF      | ECTED_WELLS                |        |   | Add columns                                                                                                    |
| R4_WELLS       WATER_DNR_WELLS       WATER_WELLS_CONV       WATER_WELLS_CONV       WATER_WELL_AOC_WEL.S                                                                                                    | QUALIFIED_SHU      | TIN_WELLS                  |        |   |                                                                                                    |
| WATER_DNR_WELLS<br>WATER_WELLS<br>WATER_WELLS_CONV<br>WATER_WELL_AOC_WEL.S                                                                                                    | R4_WELLS           |                            |        |   |                                                                                                    |
| WATER_WELLS_CONV<br>WATER_WELL_AOC_WELLS                                                                                                    | WATER_DNR_W        | ELLS                       |        |   |                                                                                                    |
| WATER_WELL_AOC_WELLS                                                                                                    | WATER_WELLS        |                            |        |   |                                                                                                    |
| WELLS T                                                                                                    | WATER_WELLS_       | OC WELS                    |        |   |                                                                                                    |
|                                                                                                    | WELLS              | 00_11121.5                 |        | * |                                                                                                    |

Scroll to the desired column; select with cursor to highlight...

| Choose columns                                                                                                    | Displayed Columns |
|----------------------------------------------------------------------------------------------------|-------------------|
| UPDATE_DATE<br>UPDATE_USERNAME<br>USDW_VALUE<br>WELL_CLASS_TYPE_CODE<br>WELL_NAME<br>WELL_NUM<br>WELL_RANGE<br>WELL_STATUS_CODE<br>WELL_STATUS_CODE | Q.~               |
| Add function<br>Add columns                                                                                                    |                   |

...then select *Add columns* to add the column to the query.

| Choose columns                                                                                                    | Displayed Columns |
|----------------------------------------------------------------------------------------------------|-------------------|
| UPDATE_DATE<br>UPDATE_USERNAME<br>USDW_VALUE<br>WELL_CLASS_TYPE_CODE<br>WELL_NAME<br>WELL_NUM<br>WELL_RANGE<br>WELL_STATUS_CODE<br>WELL_STATUS_DATE | Q.~               |
| Add columns                                                                                                    |                   |

Once selected and added to the query, the column populates in the *Displayed Columns* field and can be utilized to display in the results or be utilized as a condition to develop the query.

| )isplayed Columns |      |                       |                       |              |                         |        |
|-------------------|------|-----------------------|-----------------------|--------------|-------------------------|--------|
| Q                 | ~    |                       | Go                    |              |                         |        |
|                   | Hide | Table Name            | Aggregate Fn          | Column Alias | Format Mask             | Remove |
| \$                |      | WELLS.WELL_SERIAL_NUM | -Select a function- 🔻 |              | Select a format mask- ▼ | x      |
| 4                 |      |                       |                       |              |                         | ÷      |

• Note- the selection of the column moves the table name to the top of the *Tables* field, reflecting the table association in the query.

| Tables                                                              |        |
|---------------------------------------------------------------------|--------|
| Q ~<br>Go                                                           |        |
| <ul> <li>Q</li> <li>Row text contains 'wells'</li> <li>×</li> </ul> |        |
| Table name                                                          | Remove |
| WELLS<br>ADMIN_APP_SITE_CLEAR_WELLS                                 | X      |
| AOR_WELLS                                                           |        |

In the Tables field, if we clear the 'wells' filter by selecting the display option to clear...

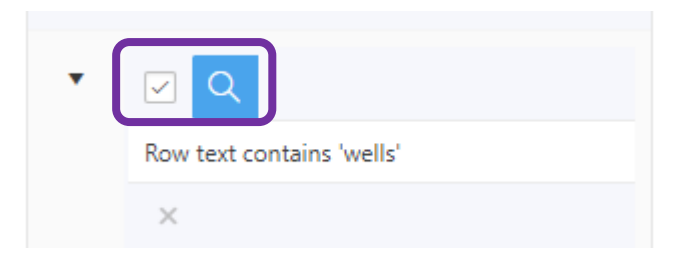

...or removing the filter altogether by selecting the X...

| • |                           |
|---|---------------------------|
| _ | Row text contains 'wells' |
|   | ×                         |

...other tables display. The tables that display are those that have an established join in DODA to other tables based on the tables selected.

| beleet                                                                                             |        |   |
|----------------------------------------------------------------------------------------------------|--------|---|
| Tables                                                                                             |        |   |
| Q ~<br>Go                                                                                          |        |   |
| Table name                                                                                         | Remove |   |
| WELLS                                                                                              | Х      | * |
| ADMINISTRATIVE_APPLICATIONS                                                                        |        |   |
| ADMINEADD CITE CLEAD MICH C                                                                        |        |   |
| ADMIN_APP_SITE_CLEAK_WELLS                                                                         |        |   |
| AFTER_HOURS_DISPOSALS                                                                              |        |   |
| AFTER_HOURS_DISPOSALS ALLOWABLES                                                                   |        |   |
| ADMIN_APP_SITE_CLEAR_WELLS<br>AFTER_HOURS_DISPOSALS<br>ALLOWABLES<br>AMENDMENT_ORDERS              |        |   |
| ADMIN_APP_SITE_CLEAK_WELLS<br>AFTER_HOURS_DISPOSALS<br>ALLOWABLES<br>AMENDMENT_ORDERS<br>AOR_WELLS |        |   |

- Note a join is the relationship between tables. Joins are set up by DODA Administrators. If a join does not exist, put in a ticket for the join to be made.
  - In order for a join to be established, there must be a common column in the tables to join the data. WELL\_SERIAL\_NUM is referenced in many tables, which is why so many joins exist for the column; hence the multiple results in the *Tables* field.

In addition to WELLS.WELL\_SERIAL\_NUM, I need status code for my query. In the available tables, I see WELL\_STATUS\_CODES. I select the table name to display the available columns, then select DESCRIPTION to add to my query...

| Select                                   |        |   |                                                                                                    |   |
|------------------------------------------|--------|---|----------------------------------------------------------------------------------------------------|---|
| Tables                                   |        |   | Choose columns                                                                                     |   |
| Q ~<br>Go<br>Table name                  | Remove |   | CREATE_DATE<br>CREATE_USERNAME<br>DESCRIPTION<br>EXPIRATION_DATE<br>UPDATE_DATE<br>UPDATE_USERNAME | Ĵ |
| WELL_STATUS_CODES<br>WELL_SURFACE_COORDS |        | • | WELL_STATUS_CODE                                                                                   |   |
| WELL_TESTS                               |        |   |                                                                                                    | - |
| WELL_TEST_DETAIL_WORKS                   |        |   |                                                                                                    |   |
| WELL_TEST_INACTIVE_RPTS                  |        |   | Add function                                                                                       |   |
| WELL_VIOL_ORDERS                         |        |   | Additunction                                                                                       |   |
| WORK_PERMITS                             |        |   | Add columns                                                                                        |   |
| XE_UIC_TEST_INSPECTS                     |        | * |                                                                                                    |   |

...then, select *Add columns*. The WELL\_STATUS\_CODES.DESCRIPTION is now in the *Displayed Columns* field...

| Displa | ayed Co | lumns                         |                       |              |                         |
|--------|---------|-------------------------------|-----------------------|--------------|-------------------------|
| Q      | ~       |                               | Go                    |              |                         |
|        | Hide    | Table Name                    | Aggregate Fn          | Column Alias | Format Mask             |
| \$     |         | WELLS.WELL_SERIAL_NUM         | -Select a function- ▼ |              | Select a format mask- 🔻 |
| \$     |         | WELL_STATUS_CODES.DESCRIPTION | -Select a function- 🔻 |              |                         |
| •      |         |                               |                       |              | ÷.                      |

...and in the middle of the page, the join is displayed.

| Ta | Table Joins  |                   |                                    |                        |                   |  |  |
|----|--------------|-------------------|------------------------------------|------------------------|-------------------|--|--|
| 1  | Exclude Join | (Include Missing) | Join From                          | Join To                | (Include Missing) |  |  |
| ľ. |              |                   | WELL_STATUS_CODES.WELL_STATUS_CODE | WELLS.WELL_STATUS_CODE |                   |  |  |

Output Type HTML 
Output SQL? Yes
Distinct Records? No
Save Execute
Max Rows Returned 100000
About the query... This query is executable. Output will be subject to the defined limit.

Note – default export in ad-hoc is HTML, but Excel and CSV are other options. Excel maintains the database format of the columns (ie, keeps characters as characters even if values display) whereas CSV reduces the values to numbers. Results will populate in a new window. DODA is limited to 100,000 rows of data in the results. Please note that DODA can evaluate more than 100,000 rows of data by adding conditions and functions discussed later in this tutorial.

- Once a query has been executed as HTML, make sure you aren't using the results window as another ad-hoc builder. If multiple windows are open by a user at a time for ad-hoc use, unexpected errors will occur.
- If the *Execute* option is selected from the ad-hoc page as HTML while the results window is open, the new execution will override the existing results. Another results window will not open.
- About the query... notifies the user if the query is executable or not.

Results populate in a new window.

| SONRIS-DODA     |  |  |
|-----------------|--|--|
| Query Results - |  |  |

| WELL_SERIAL_NUM | DESCRIPTION |
|-----------------|-------------|
| 249765          | PERMITTED   |
| 249766          | PERMITTED   |
| 249770          | PERMITTED   |
| 251827          | PERMITTED   |
| 251926          | PERMITTED   |
| 251746          | PERMITTED   |

Scroll to the bottom of the ad-hoc page. Select *Execute* to execute the query.

Scroll to the bottom of the page for the number of rows returned.

| 132908              | DRY AND PLUGGED          |
|---------------------|--------------------------|
| 132912              | DRY AND PLUGGED          |
| 132914              | DRY AND PLUGGED          |
| 100000 rows returne | ed. Max row limit=100000 |

Query Name: adhoc

```
SELECT /**/ WELLS.WELL_SERIAL_NUM, WELL_STATUS_CODES.DESCRIPTION FROM WELLS, WELL_STATUS_CODES WHERE 1=1 AND WELL_STATUS_CODES.WELL_STATUS_CODE=WELLS.WELL_STATUS_CODE
```

In this query, the maximum number of rows displayed. This implies there are more rows in the dataset than allowed to be displayed in DODA. To limit our results, we can add a condition. On the ad-hoc page, select *New Condition*.

| V | Vhere            |                |                                    |
|---|------------------|----------------|------------------------------------|
| C | Query Conditions |                |                                    |
|   | Qv               | Go Actions ~ 💡 | Translated Condition New Condition |
|   |                  |                |                                    |

The default condition is *Standard*. *Standard* conditions utilize DODA to create the required SQL function. A column must be selected in the *Displayed Columns* field to build a standard condition.

| Add/Edit Condition |                                    | ×              |
|--------------------|------------------------------------|----------------|
| Condition Type     | Standard •                         | Save condition |
| Table/Column Name  | -Choose column for condition-      |                |
| Operation          | -Select a comparison operator- 🔹   |                |
| Operate Upon       | -What will the operation act upon- |                |

In the Table/Column Name dropdown, our selections are displayed...

| Add/Edit Condition |                                                                                         |    |                |  |  |  |  |
|--------------------|-----------------------------------------------------------------------------------------|----|----------------|--|--|--|--|
| Condition Type     | Standard •                                                                              |    | Save condition |  |  |  |  |
| Table/Column Name  | -Choose column for condition-                                                           | 0  | ]              |  |  |  |  |
| Operation          | -Choose column for condition-<br>WELLS.WELL_SERIAL_NUM<br>WELL_STATUS_CODES.DESCRIPTION |    |                |  |  |  |  |
| Operate Upon       | -What will the operation act upon-                                                      | ٥. |                |  |  |  |  |

...we can select either to build our condition. We will select WELL\_STATUS\_CODES.DESCRIPTION to limit our results to one status code. Selecting *Operation* yields multiple built-in functions.

| Add/Edit Condition |                                                                                                    | × |
|--------------------|----------------------------------------------------------------------------------------------------|---|
| Condition Type     | Standard • Save condition                                                                                                    |   |
| Table/Column Name  | WELL_STATUS_CODES.DESCRIPTION                                                                                                    |   |
| Operation          | -Select a comparison operator- •                                                                                                    |   |
| Operate Upon       | Select a comparison operator-         CONTAINS         DOES NOT CONTAIN         DOES NOT END WITH         DOES NOT START WITH         ENDS WITH         EQUALS         GREATER THAN         GREATER THAN OR EQUAL TO         IN         IS NOT NULL         IS NOT NULL         LESS THAN         LESS THAN OR EQUAL TO         NOT EQUAL TO         NOT IN         STARTS WITH |   |

• Note – to query multiple status codes at once, "IN" must be utilized and the items must be separated by a colon.

In this case, we will utilize CONTAINS. This operator applies the % "wildcards" utilized in SONRIS forms.

Next, we will select *Operate Upon*. The options for this condition are Parameter and Value. When building queries, it is best to select Value to ensure the query is set up appropriately.

| Add/Edit Condition                                | × |
|---------------------------------------------------|---|
| Condition Type Standard + Save condition          |   |
| Table/Column Name WELL_STATUS_CODES.DESCRIPTION + |   |
| Operation CONTAINS +                              |   |
| Operate Upon -What will the operation act upon-   |   |
| -What will the operation act upon-                |   |
| Parameter<br>Value                                |   |

After selecting Value, we now have a field to key in. Our query will be wells with current status description that includes ACTIVE. After keying in the value, select *Save condition*.

| Add/Edit Condition |                               | × |
|--------------------|-------------------------------|---|
| Condition Type     | Standard                      |   |
| Table/Column Name  | WELL_STATUS_CODES.DESCRIPTION |   |
| Operation          | CONTAINS \$                   |   |
| Operate Upon       | Value                         |   |
| ACTIVE             |                               |   |

• Note – some database characters are case sensitive and some are not. Keying in the value "active" yields no results; however, capitalizing the value gives expected results.

Ad hoc window now displays the following:

| Where                |      |            |                                   |    |                                            |                                                    |     |             |
|----------------------|------|------------|-----------------------------------|----|--------------------------------------------|----------------------------------------------------|-----|-------------|
| Query Conditions     |      |            |                                   |    |                                            |                                                    |     |             |
| Q~                   |      |            |                                   | Go | Actions ~                                  | <b>Q</b> Translated Conditions                     | Nev | / Condition |
| Exclude<br>Condition | Edit | Move       | Group-to-<br>Group<br>Conjunction |    | Condition -to-<br>Condition<br>Conjunction | Condition                                          |     | Remove      |
|                      | ľ    | $\diamond$ |                                   | (  |                                            | (WELL_STATUS_CODES.DESCRIPTION CONTAINS<br>ACTIVE) | )   | x           |

The condition can be edited, excluded, removed, or additional conditions can be added.

Scrolling down further, there is a *Sort* option. Select the item to be sorted, then *Add to Sorting*.

| Sort                                                |              |
|-----------------------------------------------------|--------------|
| Select Order Columns                                | Set Ordering |
| WELLS.WELL_SERIAL_NUM WELL_STATUS_CODES.DESCRIPTION |              |
| Add to Sorting                                      |              |

The default sort is displayed.

| Sort                          |                       |                         |        |
|-------------------------------|-----------------------|-------------------------|--------|
| Select Order Columns          | Set Ordering          |                         |        |
| WELL_STATUS_CODES.DESCRIPTION | Table column          | Ordering                | Remove |
| -                             | WELLS.WELL_SERIAL_NUM | Ascending Nulls First 🔻 | х      |
| Add to Sorting                |                       |                         |        |

Selecting from the Ordering dropdown yields additional options.

| et Or | dering                |                                                                                          |        |
|-------|-----------------------|------------------------------------------------------------------------------------------|--------|
|       | Table column          | Ordering                                                                                 | Remove |
| Ŷ     | WELLS.WELL_SERIAL_NUM | Ascending Nulls First  Ascending Nulls First Descending Nulls First Ascending Nulls Last | x      |

Once the sort is selected, scroll down to the bottom of the window and select *Execute* to execute the query.

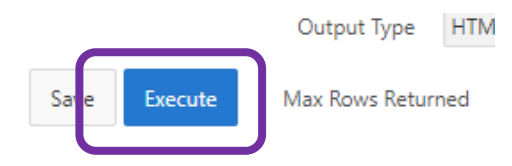

The results now display all well serial numbers with a status code description containing the word "ACTIVE" and is sorted by well serial number in an ascending fashion.

| S | SONRIS-DODA     |                    |             |  |  |  |  |  |  |  |
|---|-----------------|--------------------|-------------|--|--|--|--|--|--|--|
| ( | Query Results - |                    |             |  |  |  |  |  |  |  |
|   | WELL_SERIAL_NUM |                    | DESCRIPTION |  |  |  |  |  |  |  |
|   | 233             | ACTIVE - PRODUCING |             |  |  |  |  |  |  |  |
|   | 257             | ACTIVE - PRODUCING |             |  |  |  |  |  |  |  |
|   | 594             | ACTIVE - PRODUCING |             |  |  |  |  |  |  |  |
|   | 725             | ACTIVE - PRODUCING |             |  |  |  |  |  |  |  |
|   | 801             | ACTIVE - PRODUCING |             |  |  |  |  |  |  |  |
|   | 901             | ACTIVE - PRODUCING |             |  |  |  |  |  |  |  |
|   | 1071            | ACTIVE - PRODUCING |             |  |  |  |  |  |  |  |

At the bottom of the results window, the results displayed are less than the maximum rows returned.

| 39486 rows returned       | . Max row limit=100000     |  |  |  |
|---------------------------|----------------------------|--|--|--|
| 999999                    | ACTIVE - PRODUCING         |  |  |  |
| 999998                    | ACTIVE - PRODUCING         |  |  |  |
| 999997                    | PA-35 TEMPORARY INACTIVE W |  |  |  |
| 999996 ACTIVE - PRODUCING |                            |  |  |  |
|                           |                            |  |  |  |

In addition to displaying results, DODA can also perform calculations in lieu of providing thousands of rows of data. Utilizing the same ad-hoc window, we can amend our query to display the number of well serial numbers that meet this condition.

Scroll to the top of the ad-hoc page to the *Displayed Columns* portion. Select the dropdown for *Aggregate Fn* for the WELLS.WELL\_SERIAL\_NUM column.

| Displa | Displayed Columns |                               |                       |              |                         |  |  |  |  |  |
|--------|-------------------|-------------------------------|-----------------------|--------------|-------------------------|--|--|--|--|--|
| Q      | Q ~ Go            |                               |                       |              |                         |  |  |  |  |  |
|        | Hide              | Table Name                    | Aggregate Fn          | Column Alias | Format Mask             |  |  |  |  |  |
| \$     |                   | WELLS.WELL_SERIAL_NUM         | -Select a function- ▼ |              | Select a format mask- 🔻 |  |  |  |  |  |
| \$     |                   | WELL_STATUS_CODES.DESCRIPTION | -Select a function- ▼ |              |                         |  |  |  |  |  |

Multiple options display. To complete this task, we will select Count.

| Hide | Table Name                    | Aggregate Fn                   | Column Alias |
|------|-------------------------------|--------------------------------|--------------|
| \$   | WELLS.WELL_SERIAL_NUM         | -Select a function- ▼          |              |
| \$   | WELL_STATUS_CODES.DESCRIPTION | Avg<br>Count                   |              |
|      |                               | Max<br>Min<br>Sum<br>Count All |              |

Scroll down to the bottom of the window. Since our WELLS.WELL\_SERIAL\_NUM count is now a count, the *Sort* reference to WELLS.WELL\_SERIAL\_NUM no longer applies to this query. See the change in the column reference:

| Sort                                                          |                |
|---------------------------------------------------------------|----------------|
| Select Order Columns                                          |                |
| COUNT(WELLS.WELL_SERIAL_NUM)<br>WELL_STATUS_CODES.DESCRIPTION | ~              |
|                                                               | Add to Sorting |

The previous sort still displays to the right, but the results will not sort in that manner since WELLS.WELL\_SERIAL\_NUM has been amended to a count. We can remove the sort by selecting the X...

| Set Orderi | et Ordering           |                         |        |  |  |  |  |
|------------|-----------------------|-------------------------|--------|--|--|--|--|
|            | Table column          | Ordering                | Remove |  |  |  |  |
| \$         | WELLS.WELL_SERIAL_NUM | Ascending Nulls First 🔻 | х      |  |  |  |  |

...and replace with the updated column from the available columns in the query.

| Sort                                                          |                |
|---------------------------------------------------------------|----------------|
| Select Order Columns                                          |                |
| COUNT(WELLS.WELL_SERIAL_NUM)<br>WELL_STATUS_CODES.DESCRIPTION |                |
|                                                               | Add to Sorting |

Leaving the default as Ascending, select execute; the results displays as follows:

| Sonris-doda     |  |  |  |
|-----------------|--|--|--|
| Query Results - |  |  |  |

| WELL_SERIAL_NUM_COUNT    | DESCRIPTION                                                  |  |  |  |  |
|--------------------------|--------------------------------------------------------------|--|--|--|--|
| 1                        | ACTIVE PRODUCING/CYCLIC INJCT                                |  |  |  |  |
| 5                        | INACTIVE INJECTION WELL (COMMERCIAL OR OTHER)                |  |  |  |  |
| 5                        | INACTIVE WELL, NO RESP. PARTY                                |  |  |  |  |
| 1191                     | PA-35 TEMPORARY INACTIVE WELL TO BE OMITTED FROM PROD.REPORT |  |  |  |  |
| 4633                     | ACTIVE- INJECTION                                            |  |  |  |  |
| 33651                    | ACTIVE - PRODUCING                                           |  |  |  |  |
| 6 rows returned. Max row | limit=100000                                                 |  |  |  |  |

If we are satisfied with this query, we can modify the condition from *Standard* to *Parameter* to receive a count of well serial number by any type of well status code description. Return to the ad-hoc window and scroll up to the *Where* clause. Select *Edit*.

| Where                                                                |        |            |                                   |   |                                            |                                                 |   |        |
|----------------------------------------------------------------------|--------|------------|-----------------------------------|---|--------------------------------------------|-------------------------------------------------|---|--------|
| Query Conditions                                                     |        |            |                                   |   |                                            |                                                 |   |        |
| Q ~     Go     Actions ~     Translated Conditions     New Condition |        |            |                                   |   |                                            |                                                 |   |        |
| Exclude<br>Conditio                                                  | n Edit | Move       | Group-to-<br>Group<br>Conjunction |   | Condition -to-<br>Condition<br>Conjunction | Condition                                       |   | Remove |
|                                                                      | Ø      | $\diamond$ |                                   | ( |                                            | (WELL_STATUS_CODES.DESCRIPTION CONTAINS ACTIVE) | ) | х      |

To change to a parameter, select *Operate Upon* to change from Value to Parameter.

| Add/Edit Condition |                         |         |   | ×              |
|--------------------|-------------------------|---------|---|----------------|
| Condition Type     | Standard \$             |         |   | Save condition |
| Table/Column Name  | WELL_STATUS_CODES.DESCR | RIPTION | 0 |                |
| Operation          | CONTAINS                | 0       |   |                |
| Operate Upon       | Value                   |         | 0 |                |
| Comparison Value   | ACTIVE                  |         |   |                |

Parameter prompts appear and replace the *Comparison Value* field. Select the *Parameter* drop down to define the type...

| Add/Edit Condition |                                  |                  | ×                |
|--------------------|----------------------------------|------------------|------------------|
| Condition Type     | Standard \$                      |                  | Save condition   |
| Table/Column Name  | WELL_STATUS_CODES.DESCRIPTION \$ | ]                |                  |
| Operation          | CONTAINS                         |                  |                  |
| Operate Upon       | Parameter \$                     |                  |                  |
| Parameter          | -Select a parameter- 0           | Parameter Prompt | Parameter prompt |

A list of available parameter options displays.

| Parameter | -Select a parameter- | 0 | ] |
|-----------|----------------------|---|---|
| 6         | -Select a parameter- |   | - |
|           | CHAR_0               |   |   |
|           | CHAR_1               |   |   |
|           | CHAR_2               |   |   |
|           | CHAR_3               |   |   |
|           | CHAR 4               |   |   |
|           | CHAR 5               |   |   |
|           | CHAR_6               |   |   |
|           | CHAR_7               |   |   |
|           | CHAR 8               |   |   |
|           | CHAR 9               |   |   |
|           | CLASSIFICATION       |   |   |
|           | DATE 0               |   |   |
|           | DATE_0_MMYYYY        |   |   |

• Note – the parameter selection must reflect the data type. WELL\_STATUS\_DESCRIPTION is a character. As such, we will select CHAR\_0 as our parameter.

The *Parameter Prompt* field is what you decide will display to prompt the user to execute the query. Once completed, select *Save condition*.

| Add/Edit Condition |                               | × |
|--------------------|-------------------------------|---|
| Condition Type     | Standard                      |   |
| Table/Column Name  | WELL_STATUS_CODES.DESCRIPTION |   |
| Operation          | CONTAINS +                    |   |
| Operate Upon       | Parameter ¢                   |   |
| Parameter          | CHAR_0                        |   |

|      | Add to Sorting                                                                                         |
|------|----------------------------------------------------------------------------------------------------|
|      | Output Type HTML • Output SQL? Yes • Distinct Records? No                                              |
| Save | Max Rows Returned 100000 About the query This query includes one or more parameters and cannot be even |

#### Once selected, scroll down to the bottom of the window and select *Execute*.

#### The Parameter Dialog displays.

| Parameter Dialog              |                        | × |
|-------------------------------|------------------------|---|
| Parameters for "Well serial n | umber count by status" |   |
| Output SQL?                   | Yes ¢                  |   |
| Status Contains               |                        |   |

| Done |  |
|------|--|
|      |  |

The default parameter setting is optional (can be set to required upon save), so I can execute the query by keying a value in the "Status Contains" field or leaving the field null. I'm choosing to leave the field null and simply selecting *Done*.

The results display in the *Results* window.

| S | SONRIS-DODA                                        |                                               |  |  |  |  |  |
|---|----------------------------------------------------|-----------------------------------------------|--|--|--|--|--|
|   | Query Results - Well serial number count by status |                                               |  |  |  |  |  |
|   | WELL_SERIAL_NUM_COUNT                              | DESCRIPTION                                   |  |  |  |  |  |
|   | 1                                                  | MULTIPLE COMPLETED/PA-35 WELL                 |  |  |  |  |  |
|   | 1                                                  | ACTIVE PRODUCING/CYCLIC INJCT                 |  |  |  |  |  |
|   | 4                                                  | SHUT-IN WAITING ON MARKET                     |  |  |  |  |  |
|   | 5                                                  | NON-WELL/ FOR UIC MANIFEST ONLY               |  |  |  |  |  |
|   | 5                                                  | INACTIVE WELL, NO RESP. PARTY                 |  |  |  |  |  |
|   | 5                                                  | INACTIVE INJECTION WELL (COMMERCIAL OR OTHER) |  |  |  |  |  |
|   | 9                                                  | SL-STATE JUR,BHL-FED JUR                      |  |  |  |  |  |

Since the query is satisfactory, it can be saved for future use. Return to the Ad-hoc builder page, scroll down to the bottom of the window and select *Save*.

|      | Add to Sorting                                                              |
|------|-----------------------------------------------------------------------------|
| Sava | Output Type HTML   Output SQL? Yes   Distinct Records? No                   |
| Jave | About the query This query includes one or more parameters and cannot be ev |

Save ad-hoc query

Query Name \*
Display As \*

Query Description

Distinct Records

Yes

Public (internal) Query?

The Save ad-hoc query view appears. Items marked with a red asterisk are required.

Note – *Display As* is the default display of the results. Users will have the option to toggle between CSV, Excel, and HTML. The default *Max Rows Returned* is 10,000. This field can be increased to 100,000. *Query Description* is a useful tool to help users identify what the query accomplishes without executing the query.

| Query Name *      | Well serial number count by status           | Display As * HTM +                                | Max Rows Returned 10000 |
|-------------------|----------------------------------------------|---------------------------------------------------|-------------------------|
| Query Description | This query yields the number of WELLS.WELL_S | ERIAL <u>NUM</u> by well status code description. |                         |
|                   |                                              |                                                   |                         |
| Distinct Records  | Yes ¢                                        | Public (internal) Query?                          |                         |

Beneath these fields is the *Query Parameters* section. This section will only display if a parameter is included in the query.

| C | Query Parameters          |                 |                        |               |  |  |
|---|---------------------------|-----------------|------------------------|---------------|--|--|
|   | Required? Parameter Label |                 | Parameter<br>Name      | Default Value |  |  |
|   | •                         | Status Contains | (CHAR_0) -<br>Char (0) |               |  |  |
|   |                           |                 |                        |               |  |  |

• Note – users can set the parameter as optional or required.

Once fields are completed, select Save.

| ( | Query Parameters |                 |                        |               |               |      |
|---|------------------|-----------------|------------------------|---------------|---------------|------|
|   | Required?        | Parameter Label | Parameter<br>Name      | Default Value |               | Sele |
|   | No •             | Status Contains | (CHAR_0) -<br>Char (0) |               | -Select list- |      |
| 4 |                  |                 |                        |               |               | Þ    |

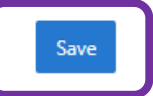

Upon save, the window reverts back to the ad-hoc page with confirmation of the save:

| Ad-hoo | Query | Manage My Queries | Public Menu | 🖶 Home | User Guide | Log Out |
|--------|-------|-------------------|-------------|--------|------------|---------|
|        | ~     | Action Processed. |             |        |            | ×       |
|        |       |                   |             |        |            | Clear   |

Now that the query is saved, it displays on my homepage under My Unshared Queries.

| Ad-h | oc Qu | ery Manage My Queries    | Public Menu | 🔂 Home | User Guide | Log Out |
|------|-------|--------------------------|-------------|--------|------------|---------|
|      | •     | My Unshared Queries      |             |        |            |         |
|      | ö     | Well serial number count | by status   |        | HTML 🔻 (   | Q 😧     |

• Note – select the *User Guide* in the header to review the "Manage My Queries" section for detailed steps on sharing, copying, editing, and deleting saved queries.

From my homepage, I can execute the query as the default HTML or change to CSV or Excel by selecting the dropdown menu, then the magnifying glass to execute the query.

| My Unshared Queries                |            |
|------------------------------------|------------|
| Well serial number count by status | HTML 🔻 Q 🔞 |
|                                    | CSV        |
|                                    | HTML       |
|                                    | Excel      |

#### DODA – Ad-hoc Query Building – Beginner's Guide – Version 3 – 7.10.2020

Selecting the question mark displays the description written on the save portion of the screen.

| Query Description for "Well serial number co                                              | ] |
|-------------------------------------------------------------------------------------------|---|
| Query Owner: CARRIEH                                                                      |   |
| This query yields the number of WELLS.WELL_SERIAL_NUM by well<br>status code description. |   |

That ends the introduction to building simple queries in DODA. There are much more possibilities in DODA than discussed in the prior pages. The remainder of this document includes depictions of more complex use of DODA and will be updated based on advice given to users.

## **Columns, Aggregates, and Conditions**

<u>EXAMPLE 1: Use of CASE function to determine EXPIRATION\_DATE</u>. EXPIRATION\_DATE is a calculation in SONRIS- APPROVAL\_DATE + 179 if a six-month permit; APPROVAL\_DATE + 364 if one-year permit. To get this calculation in DODA, we will use a CASE function and addition. I have columns selected in my desired table (DRILL\_PERM\_EVALS). In the *Choose columns* field, I will select *Add function*.

| AFFIDAVIT_ | FLAG 🔺           |
|------------|------------------|
| API_NUM    |                  |
| APPLICATIO | DN_DATE          |
| APPROVAL   | DATE_DISTRICT    |
| BALANCE_F  | PENDING_FLAG     |
| BATCH_NU   | MBER             |
| BELOW_100  | 000_FEET_FLAG    |
| CHECK_NU   | M                |
| COASTAL_L  | .OC_DATE_OK_FLAG |
| COASTAL_P  | PERMIT_DATE -    |

The following prompt displays:

| Add Function Column | ×  |
|---------------------|----|
| Column alias *      |    |
| Function Text *     | 11 |

Cancel

Save

In the DRILL\_PERM\_EVALS table, there is a column named ONE\_YEAR\_FLAG. Values of Y reflect one-year permit; values of N reflect six-month permit. Our function will be "if one-year flag = Y, add 364 to approval date; otherwise, add 179 days." The SQL function will include CASE (if this, then that) and addition. Resulting function will be:

| Add/Edit Function Column                                                                                                    | ×    |
|----------------------------------------------------------------------------------------------------|------|
| Column alias * EXPIRATION_DATE Europicon Text *                                                                                                  |      |
| <pre>(case when DRILL_PERM_EVALS.ONE_YEAR_FLAG = 'Y' 1 DRILL_PERM_EVALS.APPROVAL_DATE + 364 else DRILL_PERM_EVALS.APPROVAL_DATE + 179 end)</pre> | then |
|                                                                                                    |      |
| Cancel                                                                                                    | Save |

• Note – the *Column alias* is user defined. Whatever is keyed in here will be the column name in the results.

Select *Save*; the function now displays in our columns.

```
Displayed Columns
```

| Q  | <b>`</b> |                                                                                                    | Go                    |                 |
|----|----------|----------------------------------------------------------------------------------------------------|-----------------------|-----------------|
|    | Hide     | Table Name                                                                                                    | Aggregate Fn          | Column Alias    |
| ~  |          | DRIEL_PERIVI_EVALS.APPROVAL_DATE                                                                                                    | -select a function- + | [] [            |
| \$ |          | <pre>/* (case when<br/>DRILL_PERM_EVALS.ONE_YEAR_FLAG =<br/>'Y' then<br/>DRILL_PERM_EVALS.APPROVAL_DATE +<br/>364 else<br/>DRILL_PERM_EVALS.APPROVAL_DATE +<br/>179 end)</pre> | -Select a function- ▼ | EXPIRATION_DATE |
|    |          |                                                                                                    |                       |                 |

EXAMPLE 2: <u>Goal- to determine the number of Compliance Orders by Action Code</u>. This can be done by using the built-in Aggregate Functions in DODA. First, I select my table, INFX\_IE\_ORD\_TAB.

| Tables                      |                          |        |  |  |  |
|-----------------------------|--------------------------|--------|--|--|--|
|                             |                          |        |  |  |  |
| Qv                          |                          | Go     |  |  |  |
| •                           | Q                        |        |  |  |  |
|                             | Row text contains 'infx' |        |  |  |  |
|                             | ×                        |        |  |  |  |
|                             | Table name               | Remove |  |  |  |
| INFX_CO                     | MPLAINTS                 |        |  |  |  |
| INFX_CO                     | MPLAINT_COMMENTS         |        |  |  |  |
| INFX_COMPLAINT_PROD_PITS    |                          |        |  |  |  |
| INFX_COMPLAINT_RESERVE_PITS |                          |        |  |  |  |
| INFX_CO                     | MPLAINT_WELLS            |        |  |  |  |
| INFX_IE_                    | ORD_TAB                  |        |  |  |  |

Next, I select the columns I'm interested in, ACTION\_CODE to display the types of actions and ORDER\_ID to develop my count.

| Choose columns                                                                                                    | Choose columns                                                                                                    |
|----------------------------------------------------------------------------------------------------|----------------------------------------------------------------------------------------------------|
| ACTION_CODE<br>AMT<br>AUTHOR<br>COMMENTS<br>COMPLAINT_NO<br>COMPLIANCE_DATE<br>CP<br>CREATE_DATE<br>CREATE_DATE<br>CREATE_USERNAME<br>DATE_CLOSED | NOTICE_NO<br>OCCURRENCE<br>OPER_CODE<br>OPER_LINE_ID<br>OPER_NAME<br>OPER_TYPE_CD<br>ORDER_DATE<br>ORDER_ID<br>ORDER_NO<br>ORDER_SENT_DATE |
| Add function Q Add columns                                                                                                    | Add function Q Add columns                                                                                                    |

# My columns now display as follows:

| Displa | Displayed Columns |                             |                       |              |                         |        |  |  |  |
|--------|-------------------|-----------------------------|-----------------------|--------------|-------------------------|--------|--|--|--|
| Q      | ~                 |                             | Go                    |              |                         |        |  |  |  |
|        | Hide              | Table Name                  | Aggregate Fn          | Column Alias | Format Mask             | Remove |  |  |  |
| \$     |                   | INFX_IE_ORD_TAB.ACTION_CODE | -Select a function- 🔻 |              |                         | х      |  |  |  |
| \$     |                   | INFX_IE_ORD_TAB.ORDER_ID    | -Select a function- 🔻 |              | Select a format mask- 🔻 | х      |  |  |  |

I'm going to select the *-Select a function-* dropdown on the INFX\_IE\_ORD\_TAB.ORDER\_ID row to display available functions, and select COUNT

| Q  | <b>.</b> ~ |                             | Go                                           |              |                         |        |
|----|------------|-----------------------------|----------------------------------------------|--------------|-------------------------|--------|
|    | Hide       | Table Name                  | Aggregate Fn                                 | Column Alias | Format Mask             | Remove |
| \$ |            | INFX_IE_ORD_TAB.ACTION_CODE | -Select a function- 🔻                        |              |                         | х      |
| \$ |            | INFX_IE_ORD_TAB.ORDER_ID    | -Select a function- 🔻<br>-Select a function- |              | Select a format mask- 🔻 | х      |
|    |            |                             | Count                                        | ]            |                         |        |
|    |            |                             | Min<br>Sum<br>Count All                      |              |                         |        |

Scrolling down to the bottom of the page, I select *Execute*; results display the number of ORDER\_IDs by ACTION\_CODE

| Query Results - |             |                |  |  |  |  |
|-----------------|-------------|----------------|--|--|--|--|
|                 | ACTION_CODE | ORDER_ID_COUNT |  |  |  |  |
|                 |             | 1150           |  |  |  |  |
|                 | UIC-14      | 20             |  |  |  |  |
|                 | Survey      | 131            |  |  |  |  |
|                 | 29B         | 9583           |  |  |  |  |
|                 | P&Apit      | 65             |  |  |  |  |
|                 | 29D         | 140            |  |  |  |  |
|                 | UIC-9       | 1              |  |  |  |  |
|                 |             |                |  |  |  |  |

Results continued...

| FORMS  | 308  |
|--------|------|
| FUT    | 58   |
| NOTICE | 7087 |
| BOND   | 430  |
| 29Bpit | 72   |
| GW     | 53   |
| 29B-NI | 5087 |

One of the ACTION\_CODE results is NOTICE with a large count of Orders. To further review this result, we can add more columns and conditions. In my *Choose columns* field, I will add ORDER\_TYPE. I will select *Hide* for the ACTION\_CODE since it should not be displayed in the results but is required to set up the condition.

| Displ | Displayed Columns |                             |                       |              |                         |        |  |  |  |
|-------|-------------------|-----------------------------|-----------------------|--------------|-------------------------|--------|--|--|--|
| C     | ۲~                | Go                          |                       |              |                         |        |  |  |  |
|       | Hide              | Table Name                  | Aggregate Fn          | Column Alias | Format Mask             | Remove |  |  |  |
| ¢     |                   | INFX_IE_ORD_TAB.ACTION_CODE | -Select a function- 🔻 |              |                         | х      |  |  |  |
| \$    |                   | INFX_IE_ORD_TAB.ORDER_ID    | Count 🔻               |              | Select a format mask- 🔻 | х      |  |  |  |
| \$    |                   | INFX_IE_ORD_TAB.ORDER_TYPE  | -Select a function- 🔻 |              |                         | х      |  |  |  |

In the *Query Conditions* field, I will select *New Condition* and define my condition as ACTION\_CODE = NOTICE

| Add/Edit Condition |                             |   |                |
|--------------------|-----------------------------|---|----------------|
| Condition Type     | Standard ¢                  |   | Save condition |
| Table/Column Name  | INFX_IE_ORD_TAB.ACTION_CODE | 0 |                |
| Operation          | EQUALS                      | Φ |                |
| Operate Upon       | Value                       | 0 | J              |
| NOTICE             |                             |   |                |

Select *Save Condition*, then scroll to the bottom of the screen to select *Execute*. The results now display the count of ORDER\_IDs with ACTION\_CODE = NOTICE by ORDER\_TYPE.

| Query Results - |                |            |  |  |  |
|-----------------|----------------|------------|--|--|--|
|                 | ORDER_ID_COUNT | ORDER_TYPE |  |  |  |
|                 | 6985           | E-I&E      |  |  |  |
|                 | 2              | CF         |  |  |  |
|                 | 100            | SC         |  |  |  |

#### EXAMPLE 3: Goal- count of water well registrations

a. Select your table and choose some columns that we might want to use to conditionally include/exclude data rows from the returned dataset.

| Select                                                                      |        |                                                                        |
|-----------------------------------------------------------------------------|--------|------------------------------------------------------------------------|
| Tables                                                                      |        | Choose columns                                                         |
| Qv                                                                          | Go     | CREATE_USERNAME DATE_COMPLETED DATE_COMPLETED DATE_COMPLETED FORMATTED |
| Table name                                                                  | Remove | DATE_MEASURED<br>DATE_OF_ADD_UPDATE                                    |
| WATER_WELL_REGISTRATION<br>WATER_WELL_DRILLER_CONTACTS<br>WATER_WELL_OWNERS | X      | DATE_PLUGGED DATE_REGISTERED DIAMETER_OF_HOLE DRAWDOWN DBILLERS_NAME   |
|                                                                             |        | Add function Q Add columns                                             |

b. Click Add Columns to add the columns to the list of displayed columns. I added date\_completed, date\_measured, date\_plugged, date\_registered, well\_use, and water\_well\_registration\_seq.

| Displa | iyed Co | lumns                                    |                       |               |      |
|--------|---------|------------------------------------------|-----------------------|---------------|------|
| Q      | ~       | Go                                       |                       |               |      |
|        | Hide    | Table Name                               | Aggregate En          | Cohamin Allas | Form |
| 0      | - 62    | WATER_WELL_REGISTRATION.DATE_COMPLETED   | -Select a function- * |               | 1 1  |
| \$     | 0       | WATER, WELL, REGISTRATION DATE, MEASURED | -Select a function-   |               |      |
| 0      | 60      | WATER_WELL_REGISTRATION DATE_PLUGGED     | -Select a function- V |               |      |
| ^      | 10      | WATER, WELL REGISTRATION DATE REGISTERED | -Select a function- * |               | - ·  |

c. As a first pass, turn off the display for date\_completed, date\_measured, date\_plugged, date\_registered by clicking the "Hide" column checkbox. Set the aggregate function Count All on the water\_well\_registration\_seq and leave well\_use alone.

| ispla | ayed Co | dumns                                               |                       |              |          |
|-------|---------|-----------------------------------------------------|-----------------------|--------------|----------|
| Q     | Y       | Go                                                  |                       |              |          |
|       | Hide    | Table Name.                                         | Aggregate Fn          | Column Allas | For      |
| \$    | ø       | WATER_WELL_REGISTRATION.DATE_PLUGGED                | -Select a function- • |              |          |
| \$    | 2       | WATER_WELL_REGISTRATION.DATE_REGISTERED             | -Select a function- • |              |          |
| \$    |         | WATER_WELL_REGISTRATION.WELL_USE                    | -Select a function- • |              |          |
| 0     | -8      | WATER_WELL_REGISTRATION.WATER_WELL_REGISTRATION_SEQ | Count All             |              | Select a |
| 1     |         |                                                     |                       |              |          |

d. Click the Execute button at the bottom of the screen. This resulting query displays a count of registrations for each distinct value of well\_use.

| uery Results | *         |        |             |        |                 |
|--------------|-----------|--------|-------------|--------|-----------------|
| WELL_USE     | COUNT_ALL |        |             |        |                 |
| W            | 4964      | 9      | 1           |        |                 |
|              | 53        |        |             |        |                 |
| H            | 93653     | S      | 21087       |        |                 |
| R            | 3814      | 1      | 2715        |        |                 |
| P)           | 9699      | L      | 2/15        |        |                 |
|              | 20434     | E      | 79          |        |                 |
| м            | 40912     |        |             |        |                 |
| D            | 3823      | F      | 532         |        |                 |
| þ            | 2         | 21 row | s returned  | Maxir  | row limit=10000 |
| T.           | 3703      | - 2110 | s returnet. | IMAA I |                 |

Query Name adhoc

SELECT /\*/ WATER\_WELL\_REGISTRATION.WELL\_USE COUNT() as count\_all FROM WATER\_WELL\_REGISTRATION WHERE 1=1 GROUP BY WATER\_WELL\_REGISTRATION.WELL\_USE

DODA will automatically group by the non-hidden non-aggregated columns.

e. We can expand on this by adding some conditions to the query. For example, let's say we want to see the breakdown of well use for wells completed after 01/01/2019. To do this we can simply add a condition. In order to use a column as part of a condition it must be included in the Displayed Columns section. If the field is not desired for display, simply use the "Hide" checkbox to tell DODA not to display the field (like I did for each of the date fields in our initial iteration of the query). Click the New Condition button in the Where region of the screen to open the Add/Edit Condition dialog. Adding the condition is a simple as selecting the column name, picking the type of comparison we want, and indicating a comparison value. Click Save Condition when done.

| Add/Edit Condition |                                        | × |
|--------------------|----------------------------------------|---|
| Condition Type     | Standard • Save condition              |   |
| Table/Column Name  | WATER_WELL_REGISTRATION.DATE_COMPLETED |   |
| Operation          | GREATER THAN OR EQUAL TO               |   |
| Operate Upon       | Value 0                                |   |
| Comparison Value   | 01/01/2019                             |   |
|                    |                                        |   |
|                    |                                        |   |
|                    |                                        |   |

f. Click the Execute button at the bottom of the screen. This resulting query displays a count of registrations for each distinct value of well\_use having a completion date >= 01/01/2019.

| Query Results | -         |  | N           | 3596   |       |           |       |
|---------------|-----------|--|-------------|--------|-------|-----------|-------|
| WELL_USE      | COUNT_ALL |  |             | 5550   |       |           |       |
| W             | 4601      |  | Z           | 2118   |       |           |       |
|               | 45        |  | 0           | 1844   |       |           |       |
| Н             | 85886     |  | 9           | 1      |       |           |       |
| R             | 3601      |  | s           | 20350  |       |           |       |
| Р             | 8533      |  | L           | 2703   |       |           |       |
| 1             | 18966     |  | F           | 75     |       |           |       |
| м             | 39033     |  |             | /5     |       |           |       |
| D             | 3615      |  | F           | 532    |       |           |       |
| 0             | 2         |  | 21 rows ret | urned. | Max r | ow limit= | 10000 |
|               |           |  |             |        |       |           |       |

Query Name adhoc.

SELECT /\*/ WATER, WELL, REGISTRATION, WELL, LSE, COUNTY') as sound, all TROM WATER, WELL, REGISTRATION WHERE >= 1 AND ( (WATER, WELL, REGISTRATION, CATE, COMPLETED >= 10.01/2019) ) GROUP BY WATER, WELL, REGISTRATION, WELL, USE

0

### **Displayed Columns – Add function**

Note- aggregates are not allowed in the *Displayed Columns – Add function* feature. For instance, the following equation IPS\_INVOICES.INV\_AMOUNT – SUM(IPS\_PAYMENTS.PAYMENT\_AMOUNT) yields error "ORA-00934: group function is not allowed here." The aggregate function SUM is prohibited. To resolve, users can request for the query to be made into a predefined query (which are not editable by DODA users) OR request a view that conducts the function.

*Displayed Columns – Add function* can be utilized for simple arithmetic. Goal in this instance is to determine the number of days since last scout report.

| Add/Edit Function Column                         | ×  |
|--------------------------------------------------|----|
| Column alias *                                   |    |
| DAYS_SINCE_LAST_SCOUT                            |    |
| Function Text *                                  |    |
| <pre>(sysdate - scout_details.report_date)</pre> | 1, |

Some date fields in the database are not truncated to days and results display decimals.

| DAYS_SINCE_LAST_SCOUT                           | ос    | SN     | NUM     | REPORT_DATE | SCOUT_STATUS |
|-------------------------------------------------|-------|--------|---------|-------------|--------------|
| 119.5031597222222222222222222222222222222222222 | A1760 | 252116 | 002-ALT | 13-MAR-20   | 31           |
| 119.5031597222222222222222222222222222222222222 | A1760 | 252115 | 001-ALT | 13-MAR-20   | 31           |
| 38.5031597222222222222222222222222222222222222  | G2380 | 252104 | 001     | 02-JUN-20   | 31           |
| 30.5031597222222222222222222222222222222222222  | E6963 | 252174 | 001     | 10-JUN-20   | 31           |
| 4.5031597222222222222222222222222222222222222   | 60046 | 252163 | 003-ALT | 06-JUL-20   | 07           |
| 4.5031597222222222222222222222222222222222222   | 60046 | 252162 | 002-ALT | 06-JUL-20   | 05           |

To resolve, use the truncate feature. The following formula truncates the date difference to whole days:

| Add/Edit Function Column                                           | ×  |
|--------------------------------------------------------------------|----|
| Column alias *                                                     |    |
| DAYS_SINCE_LAST_SCOUT                                              |    |
| Function Text *                                                    |    |
| <pre>(TRUNC(sysdate - to_date(scout_details.report_date),0))</pre> |    |
|                                                                    | 11 |

# Results:

| DAYS_SINCE_LAST_SCOUT | ос    | SN     | NUM     | REPORT_DATE | SCOUT_STATUS |
|-----------------------|-------|--------|---------|-------------|--------------|
| 119                   | A1760 | 252116 | 002-ALT | 13-MAR-20   | 31           |
| 119                   | A1760 | 252115 | 001-ALT | 13-MAR-20   | 31           |
| 38                    | G2380 | 252104 | 001     | 02-JUN-20   | 31           |
| 30                    | E6963 | 252174 | 001     | 10-JUN-20   | 31           |
| 4                     | 60046 | 252163 | 003-ALT | 06-JUL-20   | 07           |
| 4                     | 60046 | 252162 | 002-ALT | 06-JUL-20   | 05           |

### Conditions

Sample of multiple conditions in one query.

| ٧ | /here                |      |                   |                                   |    |                                            |                                                 |   |             |    |
|---|----------------------|------|-------------------|-----------------------------------|----|--------------------------------------------|-------------------------------------------------|---|-------------|----|
| C | uery Condit          | ions |                   |                                   |    |                                            |                                                 |   |             |    |
|   | Qv                   |      |                   |                                   | Go | Actions ~                                  | Translated Condition                            | s | New Conditi | on |
|   | Exclude<br>Condition | Edit | Move              | Group-to-<br>Group<br>Conjunction |    | Condition -to-<br>Condition<br>Conjunction | Condition                                       |   | Remo        | ve |
|   |                      | Ø    | $\diamond$        |                                   | (  |                                            | (WELLS.ORGANIZATION_ID IN<br>B6983:B6985:B6986) |   | х           | *  |
|   |                      | 2    | $\langle \rangle$ |                                   |    | And 🔻                                      | (WELLS.WELL_STATUS_CODE <> 03)                  |   | Х           |    |
|   |                      | Ø    | <>                |                                   |    | And <b>▼</b>                               | (LUW_WELLS.LW_REC_STATUS = A)                   |   | Х           |    |
|   |                      | Ø    | $\diamond$        |                                   |    | And 🔻                                      | (LUW_WELLS.END_DATE IS NULL )                   | ) | х           | -  |

#### Joins

| ble Joins    |                   |                       |                           |                   |
|--------------|-------------------|-----------------------|---------------------------|-------------------|
| Exclude Join | (Include Missing) | Join From             | Join To                   | (Include Missing) |
|              |                   | WELLS.WELL_SERIAL_NUM | LUW_WELLS.WELL_SERIAL_NUM | <b></b>           |

A join can be regular or an outer join. An outer join instructs the query to display results from that table if there are no results in that table. In the snippet above, the join is between WELLS and LUW\_WELLS by WELL\_SERIAL\_NUM. All well serial numbers are in the WELLS table, but not all well serial numbers are in the LUW\_WELLS table. Marking the (*Include Missing*) box on the LUW\_WELLS table instructs the query to set an outer join to the LUW\_WELLS table. So, well serial numbers with and without LUW\_WELL records will display. If the box was unselected, this would be a regular join. Only well serial numbers that are in WELLS and LUW\_WELLS will display.

*Exclude Join* is used when the same column displays in multiple tables as a join. See example below.

| Table Joins  |                   |                          |                            |                   |
|--------------|-------------------|--------------------------|----------------------------|-------------------|
| Exclude Join | (Include Missing) | Join From                | Join To                    | (Include Missing) |
|              |                   | FIELDS.FIELD_ID          | WELLS.FIELD_ID             |                   |
|              |                   | FIELDS.FIELD_ID          | FIELD_PARISHES.FIELD_ID    |                   |
| 4            |                   | PARISH_CODES.PARISH_CODE | WELLS.PARISH_CODE          |                   |
|              |                   | PARISH_CODES.PARISH_CODE | FIELD_PARISHES.PARISH_CODE |                   |

There is a join to PARISH\_CODES by WELLS and by FIELD\_PARISHES. The box checked directs DODA to ignore the join between PARISH\_CODES and WELLS. The results displayed will include the results in the relationship between PARISH\_CODES and FIELD\_PARISHES.

# Parameters

| C | Query Parame              | ters        |                        |               |  |
|---|---------------------------|-------------|------------------------|---------------|--|
|   | Required? Parameter Label |             | Parameter<br>Name      | Default Value |  |
|   | Yes ¢                     | Cutoff Date | (DATE_0) -<br>Date (0) | 20-MAY-2019   |  |

If a parameter is a date, on the save page, the snippet above displays the format required to set as a default value.

This is noted because on the parameter prompt pages, the date format is different:

| F | Parameter Dialog            |                        |  |  |  |  |  |  |
|---|-----------------------------|------------------------|--|--|--|--|--|--|
|   | Parameters for "LUW Wells v | vith Latest Well Test" |  |  |  |  |  |  |
|   | Output SQL?                 | No ¢                   |  |  |  |  |  |  |
|   | Report >=                   | 02/06/2020             |  |  |  |  |  |  |
|   | District                    | -Select a value-       |  |  |  |  |  |  |
|   | LUW                         |                        |  |  |  |  |  |  |

If a query includes multiple parameters of the same type (ie, multiple character fields or multiple date fields), each parameter must have its own unique identifier. For instance, setting up parameters for datesgreater than and less than prompts. The first date will be DATE\_0...

| Add/Edit Condition           |                |                   |    |                  |                | × |
|------------------------------|----------------|-------------------|----|------------------|----------------|---|
| Condition Type               | Standard •     |                   |    |                  | Save condition |   |
| Table/Column Name            | WELLS.WELL_S   | TATUS_DATE        | Φ. |                  |                |   |
| Operation                    | GREATER THAN   | V                 | •  |                  |                |   |
| Operate Upon                 | Parameter      |                   | 0  |                  |                |   |
| Parameter                    | DATE_0         | ٥                 |    | Parameter Prompt | Date >         |   |
|                              |                |                   |    |                  |                |   |
| and the second date will l   | be DATE_1.     |                   |    |                  |                |   |
| Add/Edit Condition           |                |                   |    |                  |                | × |
| Condition Type               | Standard ¢     |                   |    |                  | Save condition |   |
| Table/Column Name            | WELLS.WELL_S   | TATUS_DATE        | 0  |                  |                |   |
| Operation                    | LESS THAN      |                   | 0  |                  |                |   |
| Operate Upon                 | Parameter      |                   | ۰  |                  |                |   |
| Parameter                    | DATE_1         | 0                 |    | Parameter Prompt | Date <         |   |
| The difference of the two is | s noted on the |                   |    |                  |                |   |
| Query Parameters             |                |                   |    |                  |                |   |
|                              |                |                   |    |                  |                |   |
| Required? Parame             | eter Label     | Parameter<br>Name |    |                  |                |   |

34

(DATE\_1) -

(DATE\_0) -

Date (0)

Date (1)

Φ

Φ.

Date <

Date >